## วิธีการติดตั้ง Certificates

## Global Protec บน Windows

vpn.doh.go.th

\*\* กรณีที่มีโปรแกรม Global Protec ติดตั้งที่ตัวเครื่องคอมพิวเตอร์อยู่แล้ว

และมีหน้าต่าง Pop-up : Server Certificate Error ขึ้นมาดังภาพข้างล่าง

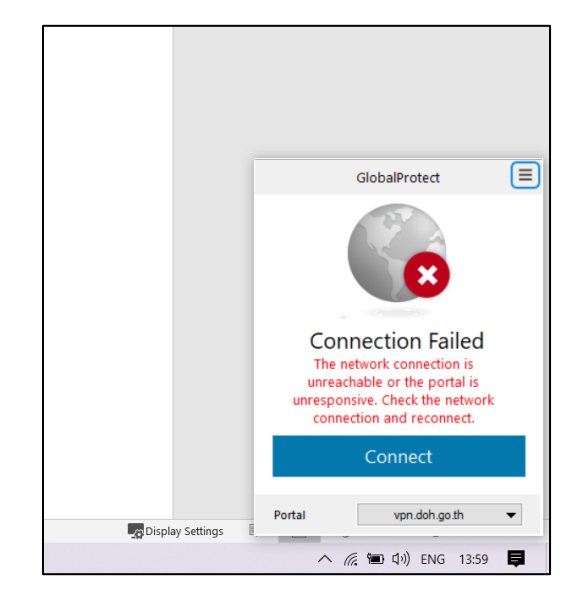

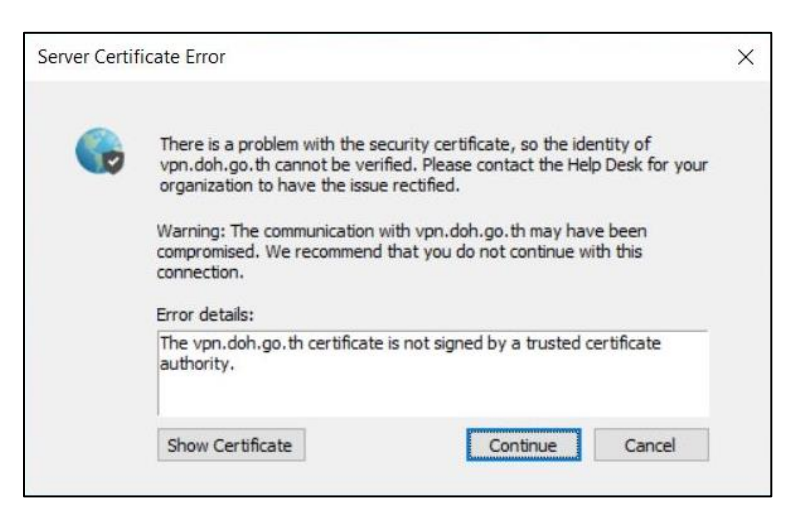

## กรณีที่มีหน้าต่าง Pop-up : Server Certificate Error สามารถดำเนินการตามขั้นตอนดังนี้

1. กดปุ่มด้านซ้ายล่าง Show Certificate >

Show Certificate

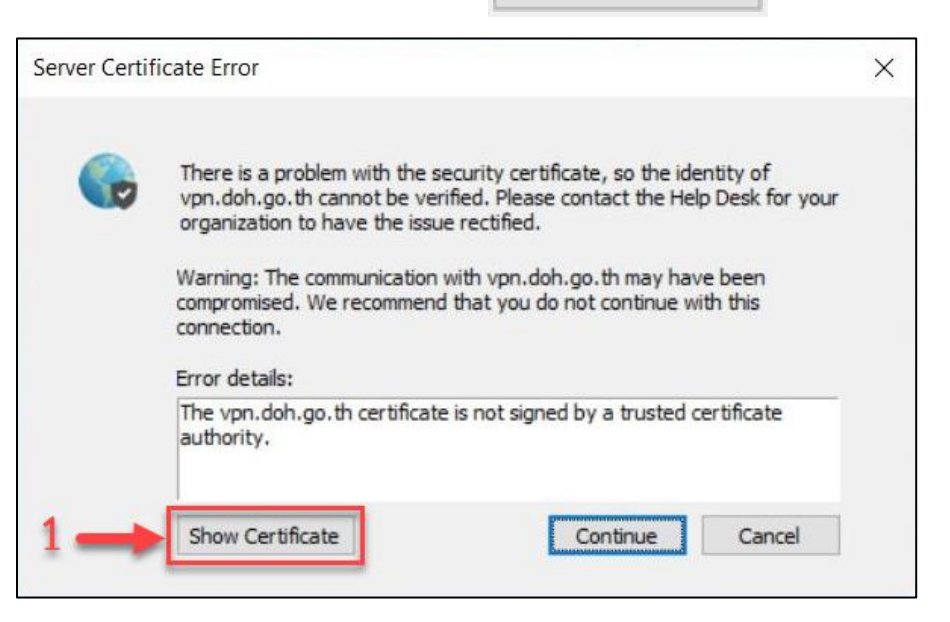

2. จะมีหน้าต่าง Certificate ขึ้นมา กดปุ่ม Install Certificate... > Install Certificate...

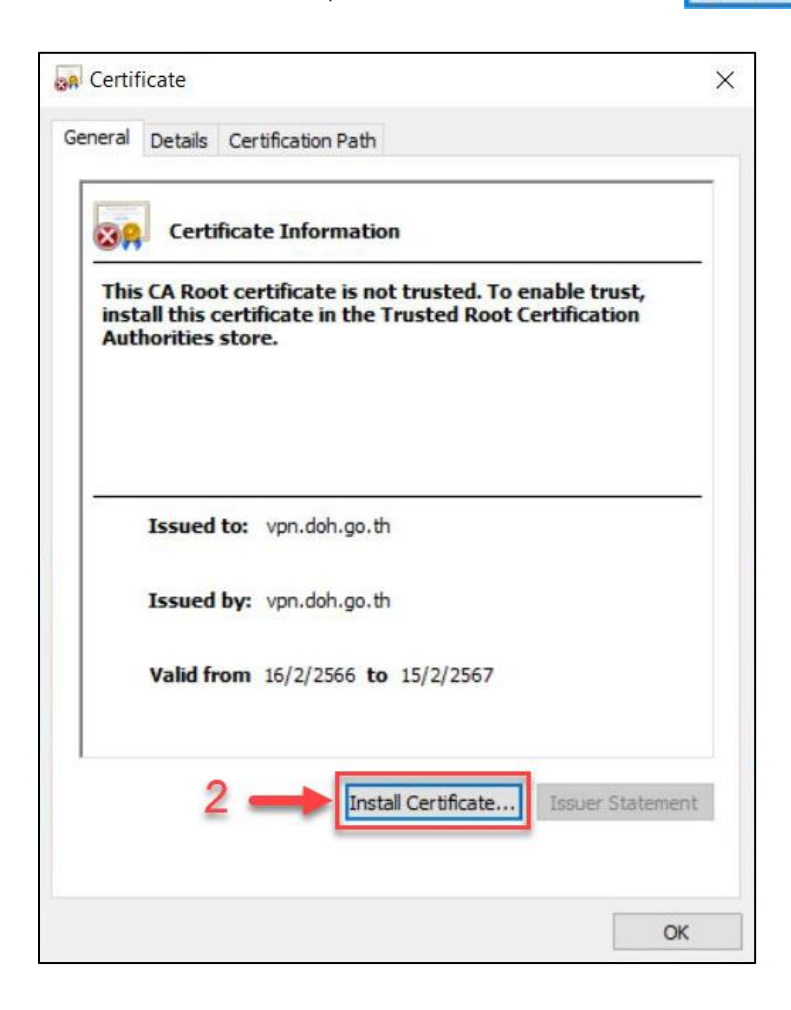

3. ถัดไปจะเจอหน้าต่าง Certificate Import Wizard จะมีหัวข้อ Store Location

| <ul> <li>Ertificate Import Wizard</li> </ul>                                                                                                    | ×    |
|----------------------------------------------------------------------------------------------------|------|
| Welcome to the Certificate Import Wizard                                                                                                    |      |
| This wizard helps you copy certificates, certificate trust lists, and certificate revocation<br>lists from your disk to a certificate store.                                                                                                    |      |
| A certificate, which is issued by a certification authority, is a confirmation of your identity<br>and contains information used to protect data or to establish secure network<br>connections. A certificate store is the system area where certificates are kept. |      |
| Store Location                                                                                                    |      |
| Local Machine                                                                                                    |      |
| To continue, dick Next.                                                                                                    |      |
|                                                                                                    |      |
| 4 Next Cano                                                                                                    | el : |

4. หลังจากนั้น ให้เลือกปุ่ม Place all certificates in the following store

| > | Place | all c | ertifica | ites i                | n the                  | follo               | wing      | stor      | e١        | เละก       | ด Brc      | SWS       | e       | > [ | Bro | wse |  |
|---|-------|-------|----------|-----------------------|------------------------|---------------------|-----------|-----------|-----------|------------|------------|-----------|---------|-----|-----|-----|--|
|   |       | ÷     | 🛃 Cer    | ificate               | Import                 | Wizard              |           |           |           |            |            |           |         |     |     |     |  |
|   |       |       | Certif   | cate Sto<br>ertificat | e stores               | are sys             | tem area  | as wher   | re certif | icates are | kept.      |           |         |     |     |     |  |
|   |       |       | V<br>ti  | lindows<br>le certifi | can aut<br>icate.      | omatical            | ly select | t a certi | ficate s  | ore, or y  | ou can spe | ecify a l | ocation | for |     |     |  |
|   |       |       |          | Pla     Ce            | ce all ce<br>rtificate | rtificate<br>store: | s in the  | followin  | g store ( | ased on    | • 5        |           | cate    | _   |     |     |  |
|   |       |       |          |                       |                        |                     |           |           |           |            |            | B         | fowse   |     |     |     |  |
|   |       |       |          |                       |                        |                     |           |           |           |            |            |           | 6       |     |     |     |  |
|   |       |       |          |                       |                        |                     |           |           |           |            |            |           |         |     |     |     |  |
|   |       |       |          |                       |                        |                     |           |           |           |            |            | Next      |         | Can | cel |     |  |

หลังจากกด Browse จะมีหน้าต่าง Select Certificate Store ขึ้นมา ให้เลือกไฟล์ Trusted Root

Certification Authorities > 🛅 Trusted Root Certification Authonities 🛛 และกดปุ่ม OK

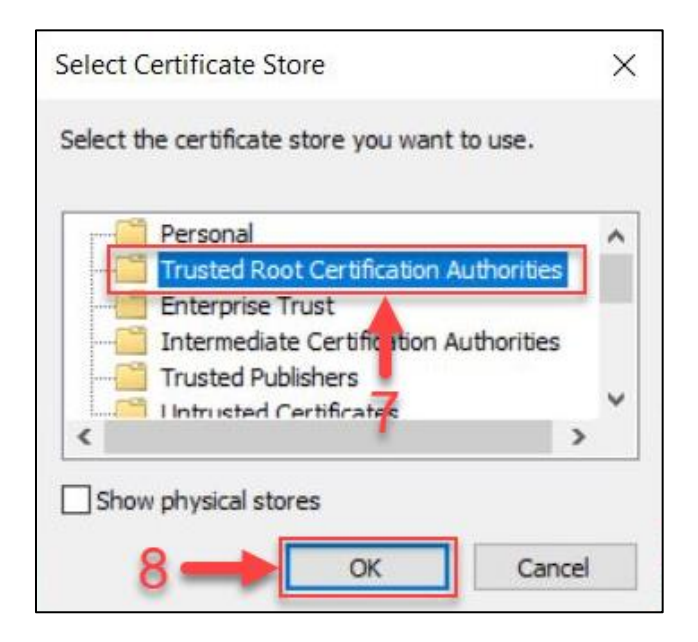

หลังจากนั้นให้สังเกตที่ช่อง Certificate store : ว่ามีไฟล์ที่เราเลือกแล้วหรือไม่ ถ้ามีแล้วกดปุ่ม Next

| Certificate stores are system areas where certificates are kept.  Windows can automatically select a certificate store, or you can specify a location for the certificate.  Automatically select the certificate store based on the type of certificate  Place all certificates in the following store  Certificate store:  Trusted Root Certification Authorities  Browse | Certificate     | Store                             |                                    |                      |                      |
|----------------------------------------------------------------------------------------------------|-----------------|-----------------------------------|------------------------------------|----------------------|----------------------|
| Windows can automatically select a certificate store, or you can specify a location for<br>the certificate.<br>Automatically select the certificate store based on the type of certificate<br>Place all certificates in the following store<br>Certificate store:<br>Trusted Root Certification Authorities<br>Browse                                                      | Certif          | icate stores are sys              | stem <mark>a</mark> reas where cer | tificates are kept.  |                      |
| Automatically select the certificate store based on the type of certificate  I certificate store:  Trusted Root Certification Authorities  Browse                                                                                                    | Windo<br>the ce | ows can automatica<br>ertificate. | ally select a certificate          | store, or you can sp | ecify a location for |
| Place all certificates in the following store     Certificate store:     Trusted Root Certification Authorities     Browse                                                                                                    | C               | Automatically sele                | ect the certificate stor           | e based on the type  | of certificate       |
| Certificate store: Trusted Root Certification Authorities Browse                                                                                                    | ۲               | Place all certificate             | es in the following sto            | re                   |                      |
| Trusted Root Certification Authorities Browse                                                                                                    |                 | Certificate store:                |                                    |                      |                      |
|                                                                                                    |                 | Trusted Root Ce                   | ertification Authorities           |                      | Browse               |
| 0                                                                                                    |                 | <u>.</u>                          |                                    |                      |                      |
| 0                                                                                                    |                 |                                   |                                    |                      |                      |
| 0                                                                                                    |                 |                                   |                                    |                      |                      |
| 0                                                                                                    |                 |                                   |                                    |                      |                      |
|                                                                                                    |                 |                                   |                                    |                      | •                    |
| 9                                                                                                    |                 |                                   |                                    |                      |                      |
|                                                                                                    |                 |                                   |                                    |                      | 9                    |
|                                                                                                    |                 |                                   |                                    |                      | ļ                    |

หลังจากกด Next หน้าถัดไป กดปุ่ม Finish เป็นอันเสร็จสิ้น และลองเชื่อมต่อ VPN อีกครั้ง

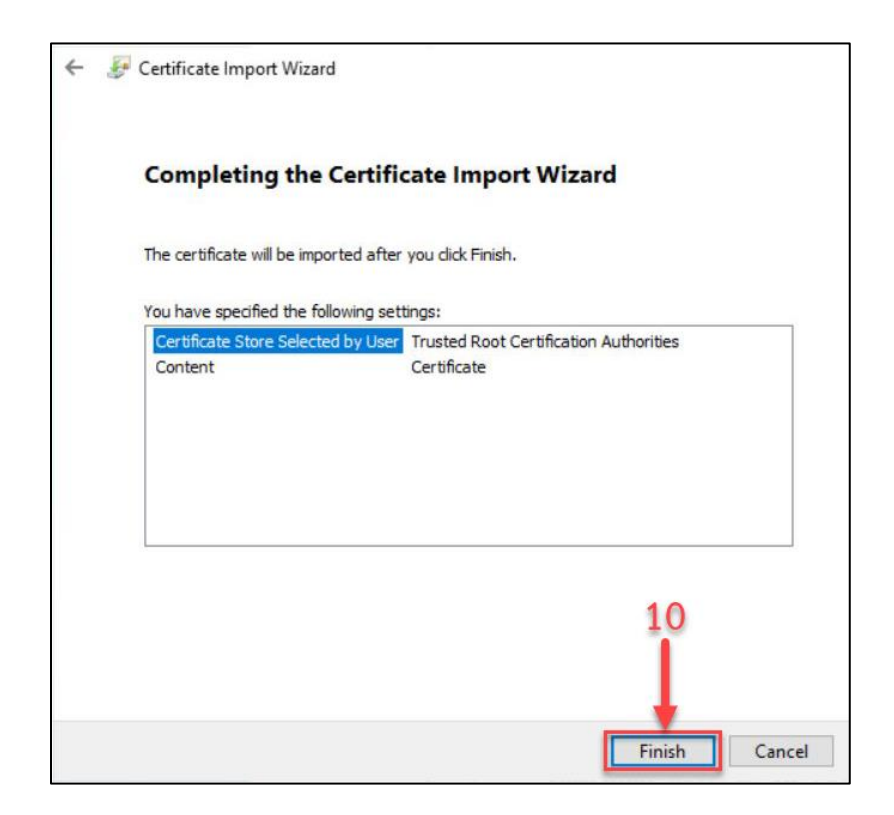